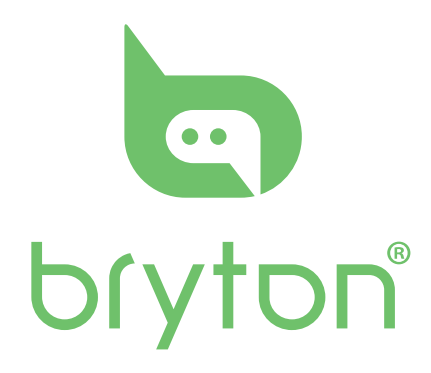

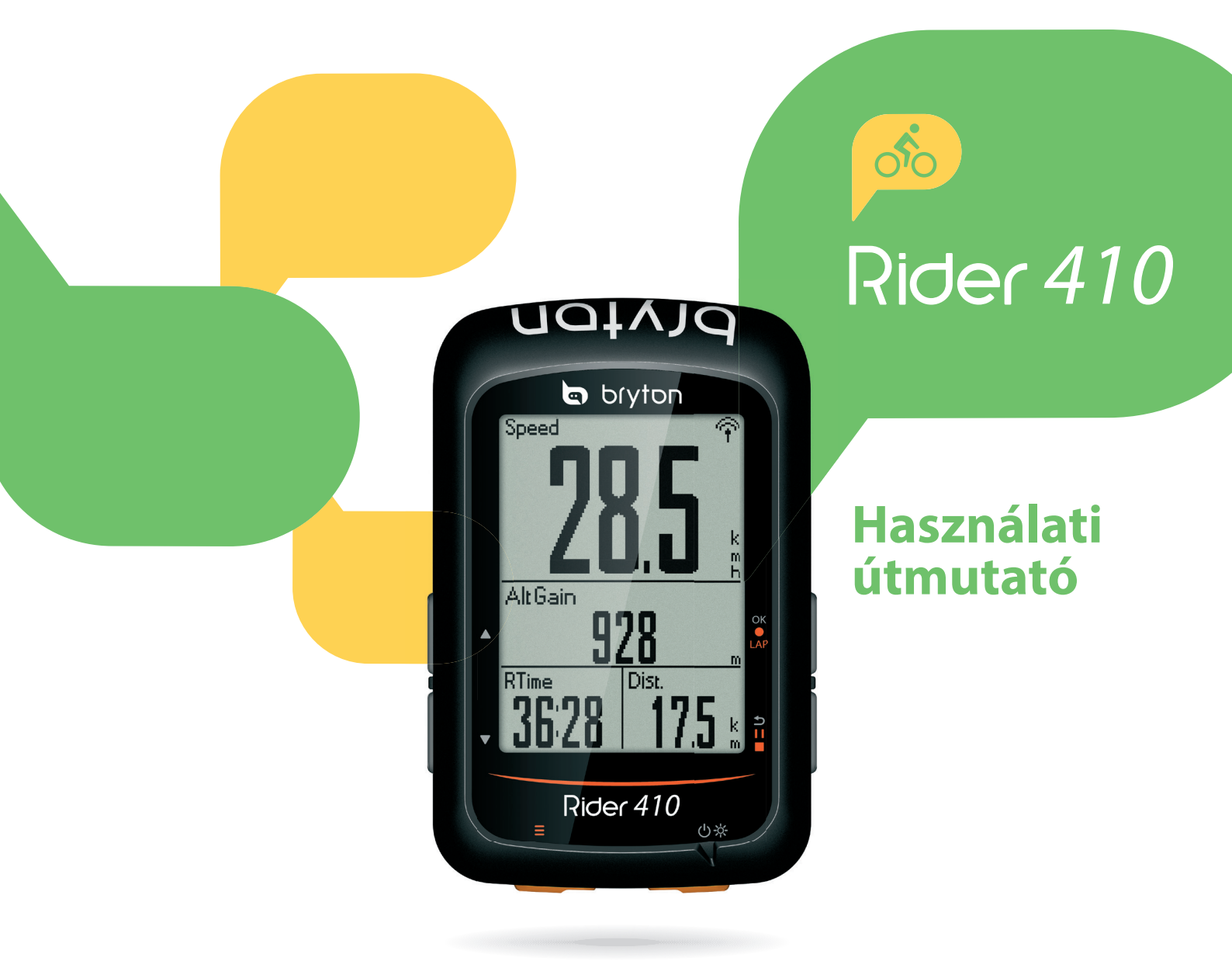

### Tartalomjegyzék

| Első lépések                     | 3          | Automatikus görgetés beállítá   | sa 19 |
|----------------------------------|------------|---------------------------------|-------|
| Rider 410                        | 3          | Automatikus felülírás beállítás | a 19  |
| Tartozékok                       | 4          | Start emlékeztető beállítása    | 20    |
| Állapotjelző ikonok              | 4          | Memória foglaltság              | 20    |
| 1. lépés: Komputer feltöltése    | 5          | Minden adat törlése             | 21    |
| 2. lépés: Komputer bekapcsolás   | sa 5       | Szoftververzió megtekintése     | 21    |
| 3. lépés: Kezdő beállítások      | 5          | Szenzorok                       | 22    |
| 4. lépés: Műholdjel keresése     | 6          | Magasság                        | 23    |
| 5. lépés: Kerékpározás módol     | <b>K</b> 6 | Felhasználói profil személyre s | za-   |
| A komputer visszaállítása        | 6          | bása                            | 24    |
| Töltse le a Bryton Update Tool-t | : 7        | Kerékpár személyre szabása      | 24    |
| Edzések megosztása               | 7          | Bryton APP beállítások          | 26    |
| Szinkronizálás okostelefonna     | I 7        | Magasság beállítása             | 27    |
| Tracklog megtekintése            | 8          | Értesítések                     | 28    |
| Edzés adatok                     | 9          | Függelék                        | 29    |
| Beállítások                      | 10         | Specifikációk                   | 29    |
| Adatlap                          | 10         | Elemek                          | 31    |
| Automatikus kör                  | 12         | A komputer felszerelése         | 32    |
| Figyelmeztetés beállítása        | 13         | Smart sebesség/pedálfordula     | t     |
| Automatikus szüneteltetés        | 13         | szenzorok felszerelése          | 33    |
| Adatrögzítés                     | 14         | Pulzus szenzor felszerelése     | 34    |
| GPS System                       | 15         | Kerékméret beállítása           | 35    |
| Rendszerbeállítások módosítás    | a 16       | Karbantartás                    | 36    |
| Bluetooth                        | 18         | Adatmezők                       | 37    |

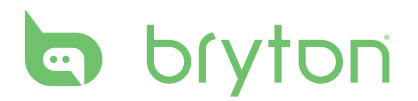

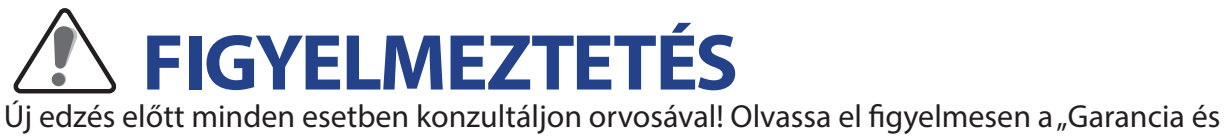

biztonsági előírások" dokumentumot!

#### **Video Tutorial**

Olvassa be okostelefonjával a QR kódot, vagy kattintson a linkre és tekintse meg a gyári oktatófilmeket.

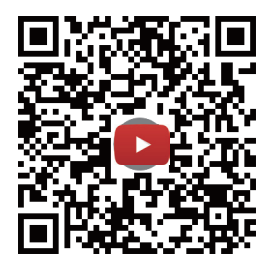

https://www.youtube.com/playlist?list=PLQuQd-qebKIJhMATlefVMdecbIWZtGmXf

# Első lépések

Végezze el a legalapvetőbb beállításokat, melyeket a következő rész tartalmaz. Rider 410-es komputere barométerrel van felszerelve, melynek beállítását a 29. oldalon találja.

## Rider 410

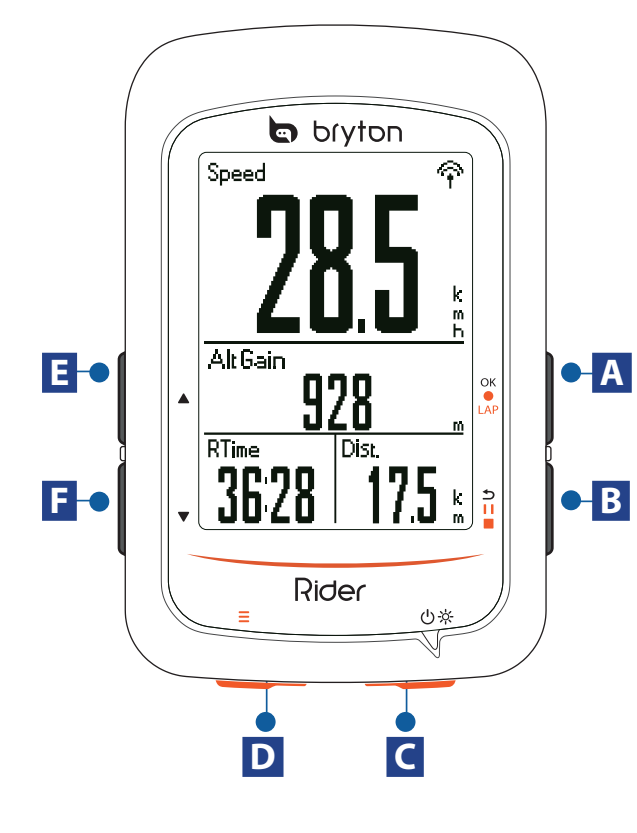

#### A LAP/OK (OK • LAP)

- Nyomja meg az eszköz bekapcsolásához
- Nyomja meg az aktuális beállítás/funkció kiválasztásához
- Nyomja meg az edzés elindításához
- Edzés közben nyomja meg új kör kezdéséhez

#### B BACK (⊅IIE)

- Menüben nyomja meg az opciók közötti görgetéshez
- Edzés közben nyomja meg az adatlapok közötti görgetéshez

#### C Power/Backlight (也茶)

- Nyomja meg az eszköz bekapcsolásához
- Bekapcsolt állapotban nyomja meg a háttérvilágítás ki/bekapcsolásához
- Nyomja meg és tartsa nyomva az eszköz kikapcsolásához

#### **D** Page ( ≡ )

 Adatlapok nézetben nyomja meg a lapozáshoz

#### E Up ( 🔺 )

- Menüben nyomja meg a felfelé való görgetéshez
- Adatlapok nézetben nyomja meg az adatlapok léptetéséhez

#### **F** Down ( **V** )

Nyomja meg a menüben való görgetéshez

- Adatlapok nézetben nyomja meg a lapozáshoz
- Nyomja meg hosszan a gyorsmenübe lépéshez

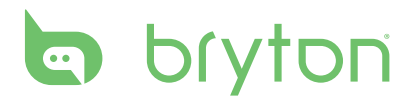

### **Tartozékok**

A Rider 410E komputer a következő tartozékokkal kerül forgalomba:

- USB kábel
- Kormány konzol

Opcionális kiegészítők

- Pulzus szenzor (HRM)
- Pedálfordulat szenzor (CAD)
- Sebesség szenzor (SPD)
- Smart Set (Smart SPD+CAD)
- Előrenyúló konzol (F-Mount)

### Állapotjelző ikonok

| Ikon     | Leírás                    | Ikon                | Leírás                                                    |
|----------|---------------------------|---------------------|-----------------------------------------------------------|
| К        | erékpár típus             | V                   | Pulzus szenzor aktív                                      |
| 1<br>0'0 | Kerékpár 1                | Ø                   | Pedálfordulat szenzor aktív                               |
| 2<br>0 0 | Kerékpár 2                | ŝ                   | Sebesség szenzor aktív                                    |
|          | GPS jel                   | ((?)                | Smart Set aktív                                           |
| ×        | Nincs jel                 | watt                | Power Meter aktív                                         |
| Ŷ        | Gyenge jel                | 8                   | Tracklog rögzítés                                         |
| Ŷ        | Erős jel                  | Ш                   | Rögzítés szünetel                                         |
| Akkur    | nulátor töltöttség        | <b>▲</b> / <b>▼</b> | Aktuális sebesség nagyobb/kisebb mint az<br>átlagsebesség |
|          | Akku feltöltve            |                     |                                                           |
|          | Akku 30-70%               |                     |                                                           |
|          | Akku hamarosan<br>lemerül |                     |                                                           |

**MEGJEGYZÉS:** Csak az aktív ikonok láthatóak a kijelzőn.

## 1. lépés: Komputer feltöltése

Csatlakoztassa a komputert számítógéphez vagy hálózathoz. Válassza le a töltőről, ha a komputer teljesen feltöltött.

- Alacsony akkutöltöttség esetén előfordulhat, hogy a komputer látszólag percekig nem reagál, majd mikor elegendő töltöttségi szinten van, felvillan a kijelző
- A töltés 0–40°C között működik optimálisan, ezen az intervallumon kívül a töltés megállhat

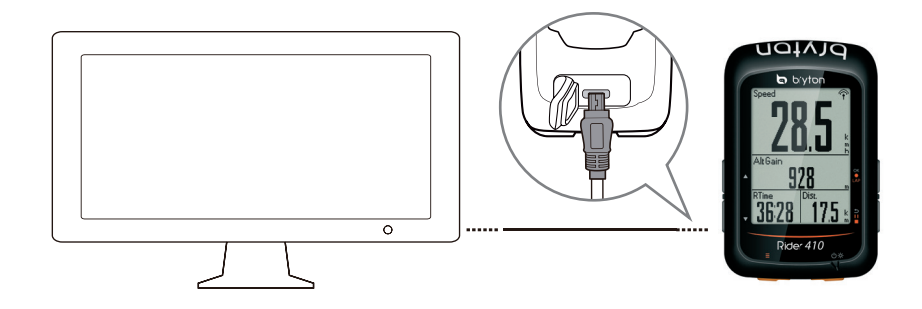

### 2. lépés: Komputer bekapcsolása

Nyomja meg a 心 - chy gombot.

## 3. lépés: Kezdő beállítások

A komputer első használatbavételekor a belépés előtt az alábbi beállításokat mindenképpen el kell végezni, csak ez után lehet a menübe lépni:

- 1. Válassza ki a kívánt nyelvet
- 2. Válassza ki a kívánt mértékegységeket

**MEGJEGYZÉS**: Csak az angol nyelv kiválasztása után szükséges mértékegységet is választani, minden más nyelv esetében metrikus rendszer az alapértelmezett.

# bryton

## 4. lépés: Műholdjel keresése

A komputer bekapcsolása után automatikusan elindítja a műholdkeresést. A jelerősségtől (beépítettség, fák és egyéb tereptárgyak) függően a biztos jel befogása ~30–60 másodpercet vesz igénybe. Későbbiekben ez az idő, amennyiben ugyanott kapcsolja ki majd be a komputert, akár néhány másodpercre is lecsökkenhet.

A GPS ikon helyén az alábbi ábra  $\langle \mathbf{r} / \mathbf{r} \rangle$  jelenik meg, amint sikerült befogni a jelet.

- ・ Amennyiben a GPS jel vétele nem tökéletes, az alábbi ábra 💣 jelzi
- A beépített környezet ronthatja a jelerősséget

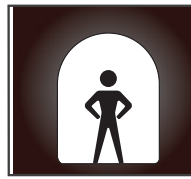

Alagutak

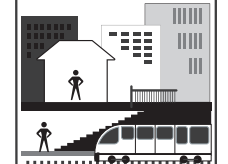

Beltér

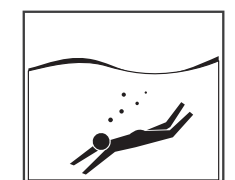

Víz alatt

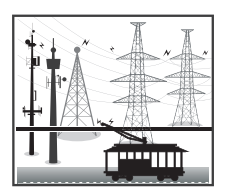

Magasfeszültségű vezetékek/ TV tornyok

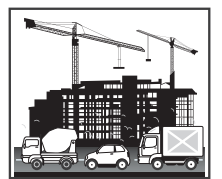

Magasépítési területek

**MEGJEGYZÉS**: A rögzített útvonal pontosságán javíthat, ha 1 másodpercenkénti rögzítés módra állítja komputerét (14. oldal). A még nagyobb pontosság érdekében legalább havonta frissítse komputerét a Bryton Update Tool segítségével (7. oldal)

## 5. lépés: Kerékpározás módok

#### Kerékpározás rögzítés nélkül

Az idő és távolság mérése automatikusan elindul amint a komputer mozgást érzékel, de a rögzítés nem indul el.

Kerékpározás rögzítéssel

Nyomja meg a ok • LAP gombot a rögzítés elindításához Nyomja meg egyszer a **SIIE** gombot a rögzítés szüneteltetéséhez, majd még egyszer a megállításhoz. Megállítás után a rögzítés nem folytatható, a ok • LAP gomb megnyomásával új rögzített utat indít.

## A komputer visszaállítása

Nyomja meg mindhárom gombot ( ок ● LAP / ֒⊐II■ /▲ / ▼ ) a komputer gyári állapotra állításához.

## Töltse le a Bryton Update Tool-t

**MEGJEGYZÉS**: A Bryton Update Tool ellenőrzi, elérhető-e új frissítés komputeréhez és elvégzi a frissítést. Érdemes legalább havonta elvégezni a frissítést, hiszen a gyártó gyakran ad ki új fejlesztést, továbbá a GPS információk frissítésével a jel megtalálásának ideje is javul a frissítés után.

- 1. Töltse le a Bryton Update Tool-t a http://www.brytonsport.com/help/start oldalról
- 2. Kövesse a telepítő utasításait, és telepítse a programot

### Edzések megosztása

Töltse fel edzéseit a https://active.brytonsport.com/ oldalra

- 1. Regisztráljon/jelentkezzen be a https://active.brytonsport.com/ oldalon
- 2. Csatlakoztassa a komputert számítógépéhez
- 3. Kattintson a jobb felső sarokban található + jelre, válassza ki a feltölteni kívánt fájlokat és töltse fel az edzéseket.

#### Ossza meg edzéseit Strava-n is

- 1. Regisztráljon/jelentkezzen be a https://www.strava.com oldalon
- 2. Csatlakoztassa a komputert számítógépéhez
- Kattintson a jobb felső sarokban található + jelre, válassza ki a feltölteni kívánt fájlokat és töltse fel az edzéseket. Feltöltés után nevezze el az edzést és mentse el

## Szinkronizálás okostelefonnal

- 1. Töltse le a Bryton alkalmazást a Play Áruházból/App Store-ból
- 2. Regisztráljon saját fiókot, vagy lépjen be már meglévő fiókjával az applikációba
- 3. Kapcsolja be a **Bluetooth**-t telefonján. Komputerén alapértelmezett beállításként a Bluetooth már be van kapcsolva, ezzel nem kell foglalkoznia
- 4. Az alkalmazás főképernyőjén nyomjon a BT Sync gombra, majd nyomjon rá a + gombra
- 5. Képernyőjén megjelennek a közelben lévő, **aktív Bluetooth eszközök**, nyomjon rá a **Rider\_410** mellett található **+ gombra**
- 6. Az eszköze most párosítva lesz telefonjához, nyomjon rá a Yes gombra
- 7. Komputere és telefonja elvégzi az edzések szinkronizálását, melyeket a művelet után megtekinthet az applikáció Activities menüpontja alatt. Amennyiben engedélyezte az automatikus Strava szinkronizációt, (Bryton App>Settings>Strava Auto Sync) edzéseit már Straván is azonnal megtekintheti

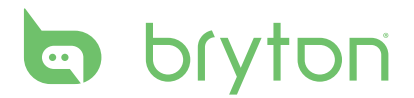

## Tracklog megtekintése

Korábbi tracklogjait az alábbi elérési útvonalon tudja megtekinteni: **View history > View** 

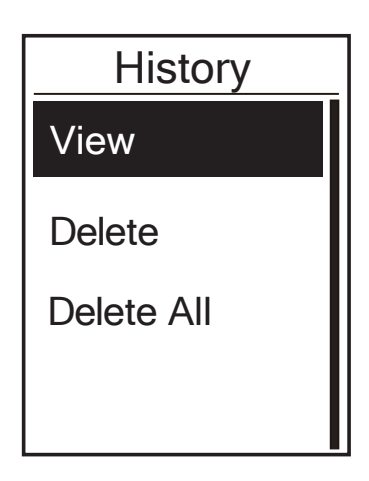

**MEGJEGYZÉS**: Javasolt a tracklogokat a https://active.brytonsport.com vagy a https:// www.strava.com oldalra feltölteni, hiszen ezek a felületek sokkal fejlettebb analizáló funkciókkal rendelkeznek, mint a komputer beépített szoftvere.

#### Memória törlése

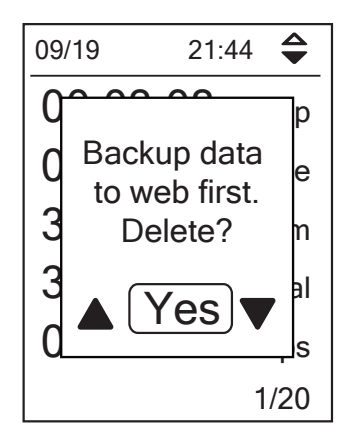

#### View history > Delete

- 1. A fent jelzett elérési útvonalon találja az elmentett tracklogjait
- 2. A ( OK LAP ) gombbal válassza ki a kívánt edzést
- 3. Backup data to web first? kijelző üzenetre válassza a Yes opciót és törölje a tracklogot

Az összes tracklog törléséhez válassza a **View** history > Delete All opciót.

### Edzés adatok

trip = bruttó edzésidő ride = nettó edzésidő

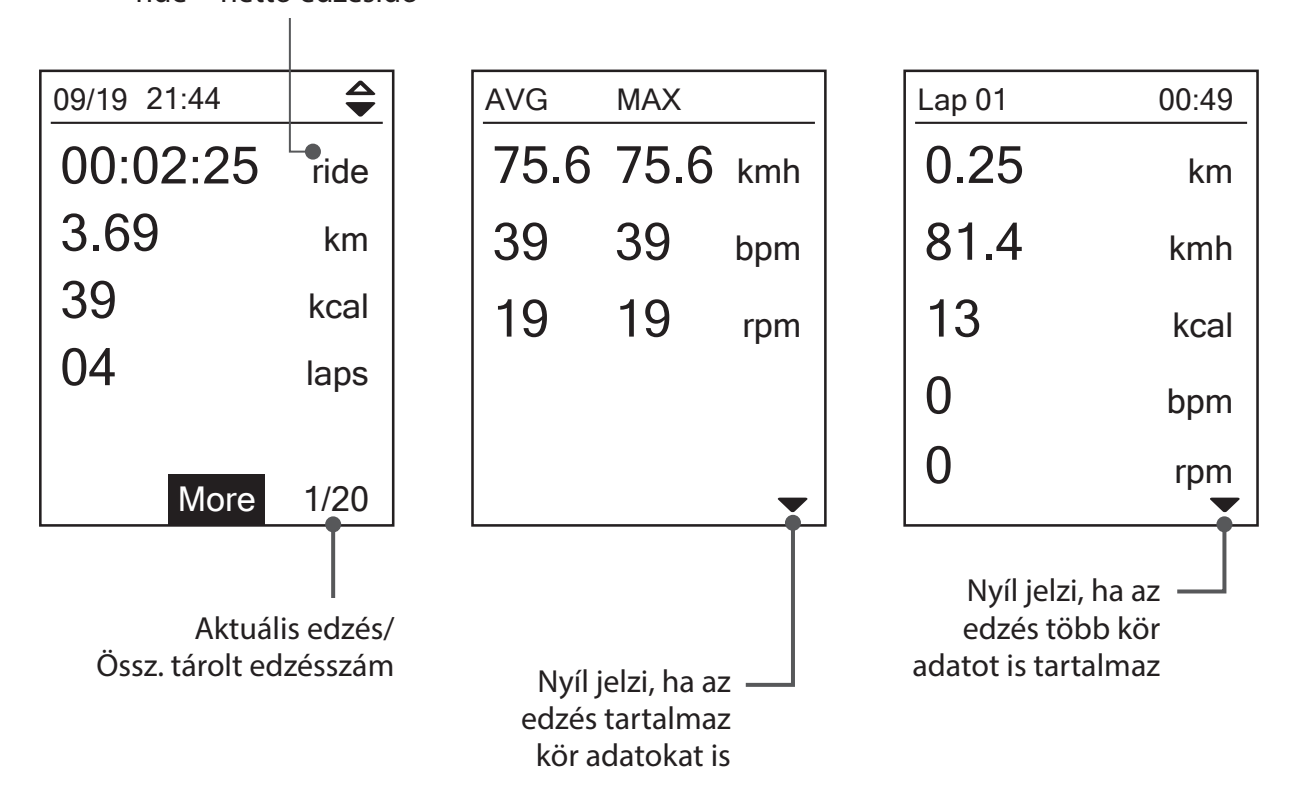

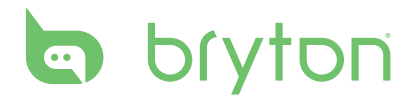

# Beállítások

A **Beállítások** menüpontban az edzések, a magasság, a főbeállítások, az érzékelők, a kerékpár és a felhasználó beállításait tudja személyre szabni.

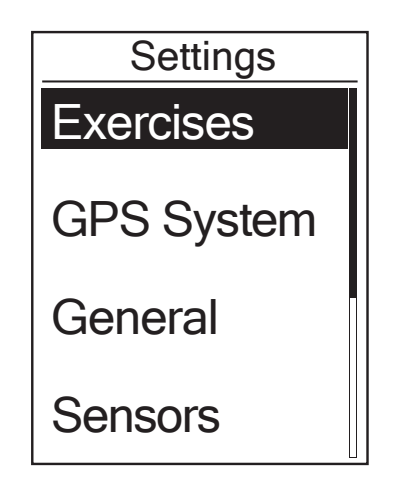

- 1. A főképernyőn nyomja meg a ▼ gombot a **Beállítások** menüpont kiválasztásához.
- 2. Nyomja meg a ok LAP gombot a **Beállítások** menübe lépéshez.

### Adatlap

A komputer kijelzőjén megjelenített adatok és azok elrendezése teljes mértékben személyre szabható. Állítson be saját adatlapokat igényei szerint.

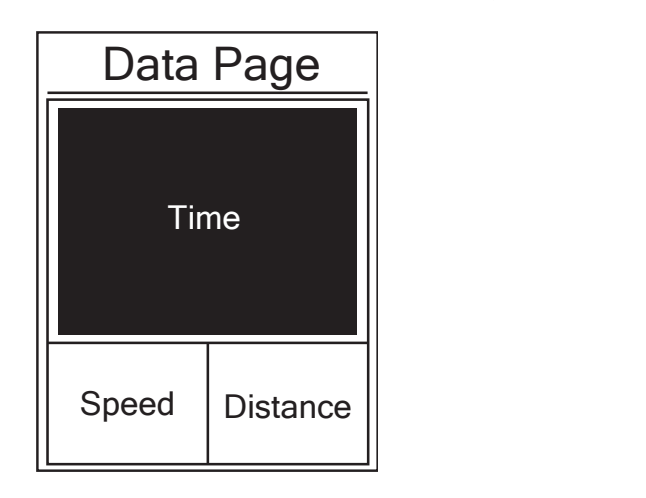

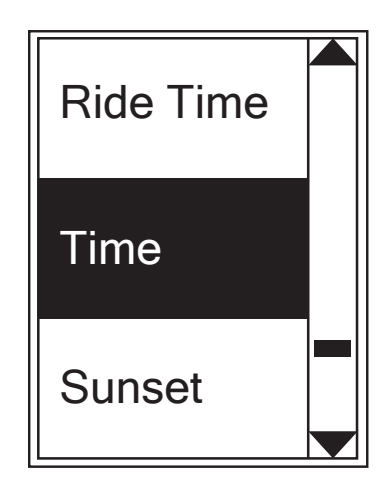

- 1. Settings > Exercises > Data Page
- 2. Állítsa át a Data Page funkciót Manual-ra, így szabadon szerkesztheti az adatmezőket
- 3. Lépjen be a **Data Page** menübe és válassza ki a szerkeszteni kívánt oldalt (az oldalakat inaktívvá is teheti)
- 4. Állítsa be a kijelzett adatok számát
- 5. Lépjen a szerkeszteni kívánt mezőre, nyomja meg a ok LAP gombot majd a listából válassza ki a kívánt adatot és a ok • LAP gomb megnyomásával mentse el
- 6. Nyomja meg a **DIIE** gombot és lépjen ki ebből a menüből

**MEGJEGYZÉS:** Az adatlapok elrendezése a megjelenített adatok számától függően, automatikusan változik.

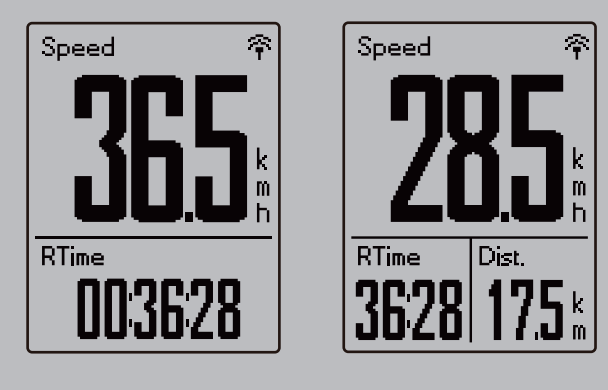

**MEGJEGYZÉS:** Amennyiben a megjelenített adatok **Auto** módra vannak állítva, az adatlap automatikusan kijelzi a párosított szenzorok adatait. Szenzorok nélkül a felesleges adatmezők eltűnnek.

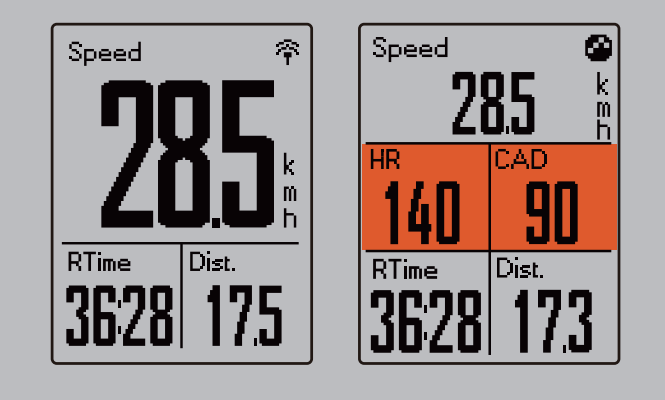

#### Kör adatlapok beállítása

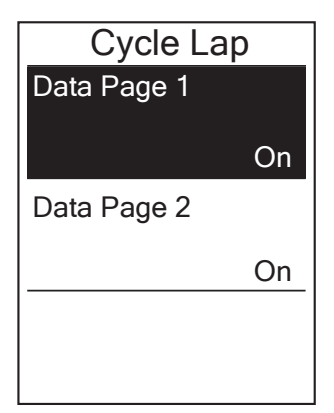

- 1. Settings > Exercises > Data Page > Lap
- 2. Válassza ki a **Data Page 1** vagy **Data Page 2** oldalt
- 3. Az előző, "Adatlap" részben leírtak alapján állítson be személyre szabott adatlapokat

**MEGJEGYZÉS:** A kör adatlapok csak akkor lesznek láthatóak kerékpározás közben, ha egynél több kört indít az edzés alatt. Egyetlen kör esetén, csak a normál adatlapok adatait láthatja.

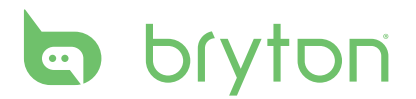

## Automatikus kör

Automatikus körszámlálót indíthat el GPS pozíció vagy megtett távolság alapján.

#### Kör GPS alapján

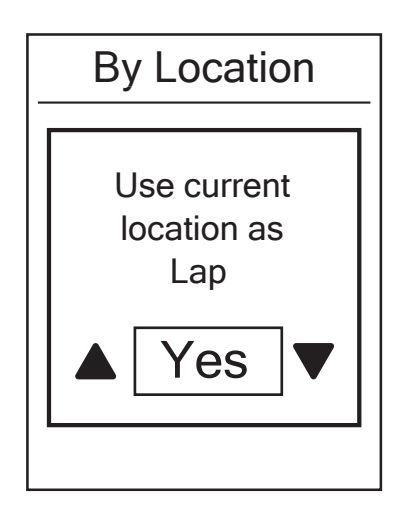

#### 1. Settings > Exercises > Smart lap

- Válassza a Location menüfunkciót, amenynyiben GPS pozíció alapján szeretne automatikusan új köröket indítani. Csak az aktuális pozícióját tudja elmenteni, ettől eltérő koordináták megadására nincs lehetőség
- 3. Válassza a **Yes** lehetőséget a kijelzőn felvillanó **Use current location as lap location?** kérdésre

**MEGJEGYZÉS**: No GPS Signal jelzés esetén a komputer nem tud pontos pozíciót menteni, várjon amíg a komputer jelet talál, vagy keressen olyan nyílt területet, ahol a vételt nem zavarják fák vagy magas épületek.

#### Kör távolság alapján

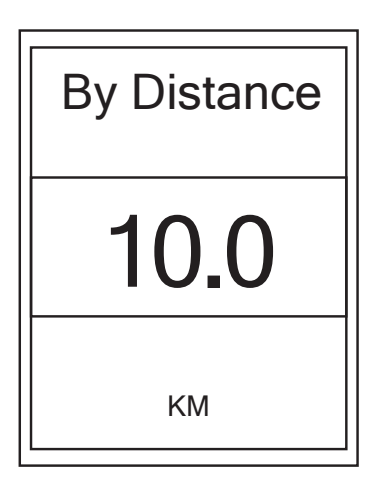

- 5. Válassza ki a **Distance** menüfunkciót, amennyiben helytől függetlenül, megtett távolság alapján szeretne automatikusan új köröket indítani
- 6. Állítsa be a kívánt távolságot és nyomja meg a oĸ ● LAP gombot
- Nyomja meg a II■ gombot és lépjen ki ebből a menüből

## Figyelmeztetés beállítása

Alert funkció használatával beállíthat figyelmeztetést a következő esetekre:

- pulzus/pedálfordulat/sebesség a beállított határértékeken kívül kerül
  - eléri a beállított idő/távolság limitet

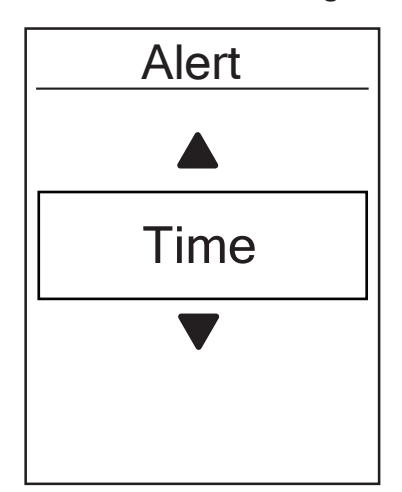

- 1. Settings > Exercises > Alert
- Válassza ki, a fent említett funkciók közül, melyikre kíván figyelmeztetést beállítani. Egyszerre csak egy aktív figyelmeztetést tud létrehozni
- 3. Állítsa be a kívánt intervallumot és a oĸ ● LAP gomb megnyomásával mentse el

## Automatikus szüneteltetés

Bringázás közben számos olyan helyzet adódik, amikor csak 1-2 percre, de meg kéne állítani az edzést, pl. piros lámpánál, öltözködésnél, stb. Az álló helyzetben is futó óra jelentősen ronthatja az átlagsebességet és fals adatot eredményezhet, ezért javasolt a **Smart Pause** funkció használata. Álló helyzetben a komputer szünetelteti a rögzítést és induláskor automatikusan folytatja.

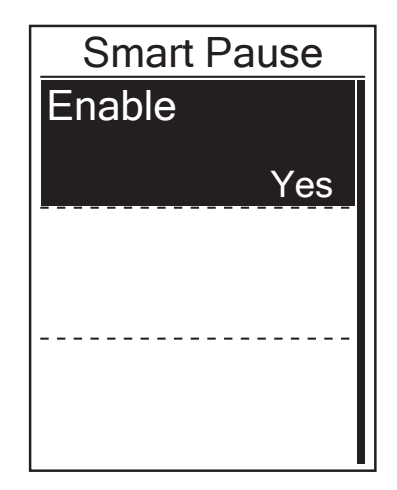

- 1. Settings > Exercises > Smart Pause
- 2. Alapértelmezett beállítás szerint a **Smart Pause** engedélyezve van, a menübe lépve deaktiválhatja

**MEGJEGYZÉS:** Strava-ra feltöltve 2 féle idő látható: Moving Time, ami a megállások idejével nem számol és Elapsed Time, ami a teljes edzés ideje, megállásokkal együtt.

# bryton

## Adatrögzítés

#### Összes megtett távolság

Komputere összegzi edzései alatt megtett kilométereit, amit **ODO** néven talál az adatmezők beállításánál. Az összegzett kilométereket kétféleképpen számolhatja a komputer: csak a GPS loggal rögzített edzések alapján vagy minden edzés összesítésével.

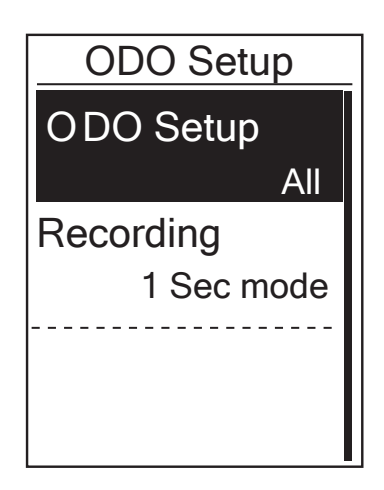

- 1. Settings > Exercises > Data Record > ODO setup
- Válassza az All opciót, amennyiben a GPSsel nem loggolt edzéseket is látni szeretné az ODO adatmezőben, vagy válassza a Recorded opciót, amennyiben csak a loggolt edzéseit kívánja látni

**MEGJEGYZÉS:** "All" opció esetén a a rögzítési mód automatikusan 1 sec-re vált. Az ily módon rögzített log kicsit több memóriát foglal, mint a Smart Record mód.

#### 1 sec rögzítési mód engedélyezése

Ezzel a funkcióval pontos, másodpercenkénti mintavétellel készült tracklogot rögzíthet.

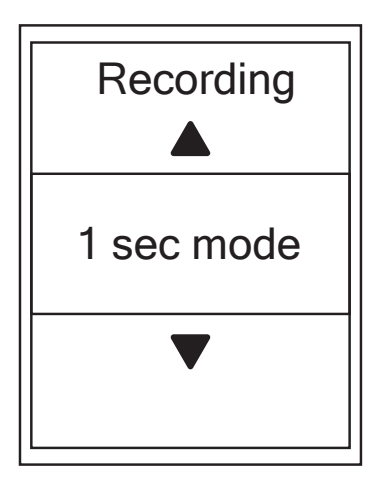

- 1. Settings > Exercises > Data Record > Recording
- 2. Válassza ki az **1 sec mode** funkciót és mentse el a OK LAP gomb megnyomásával

## **GPS System**

A Rider 410 támogatja a GNSS rendszert, benne a GPS, GLONASS (Orosz), BDS (Kínai), QZSS (Japán), és Galileo (Európai) műholdakat. Válaszd a leginkább megfelelő GPS üzemmódot a legpontosabb működés eléréséhez.

#### Különböző navigációs műholdak kiválasztása

A beállítások menüben választaht a különböző rendszerek között.

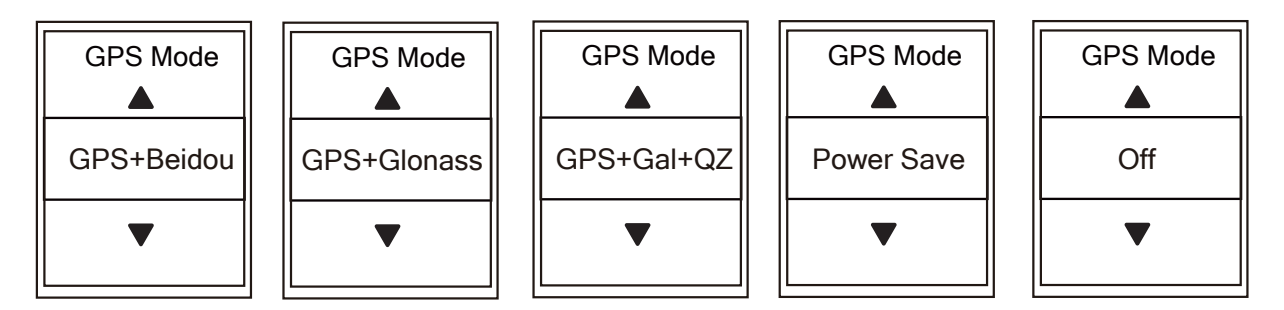

#### 1. Settings > GPS System > GPS Mode > Recording

2. Válassza ki a megfelelő GPS üzemmódot a ▲ / ▼ gombokkal, és mentse el a ок ● LAP gomb megnyomásával

**GPS+Beidou:** GPS + BeiDou műholdas navigációs rendszer.

A BeiDou 2008 áprilisában kezdte meg működését az Ázsiai és Auzstrál régióban. Válassza ezt a lehetőséget, ha ebben a régióban kerékpáozik. Nagy pontossággal működik.

**GPS+Glonass:** GPS + GLONASS műholdas navigációs rendszer.

A Glonass a világ második navigációs rendszere. Ázsián és Ausztrálián kívüli kerékpározáskor használható. Nagy pontossággal működik.

**GPS+Gal+QZ:** GPS+Galileo+QZSS műholdas navigációs rendszer.

Kevesebb energiát fogyaszt, mint az előző kettő, megfelelő pontossággal működik, átlagos használathoz.

Power Save: Akkukímélő üzemmód elégséges pontossággal. Nyílt égbolt alatt használja.

**Off:** A GPS funkció kikapcsolva. Akkor használja, amikor nincs GPS-jel, az akku kímélésére, vagy ha nincs szükség GPS információra (például beltéri edzésekkor).

**Megjegyzés:** a Glonass vagy a BeiDou rendszer bekapcsolása aktíválja a GPS, QZSS, és a Galileo műholdak figyelését is.

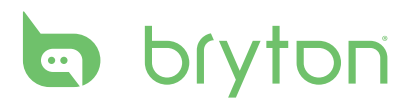

## Rendszerbeállítások módosítása

Ebben a menüben módosíthatja a háttérvilágítás, gomb hang stb. beállításait.

#### Háttérvilágítás beállítása

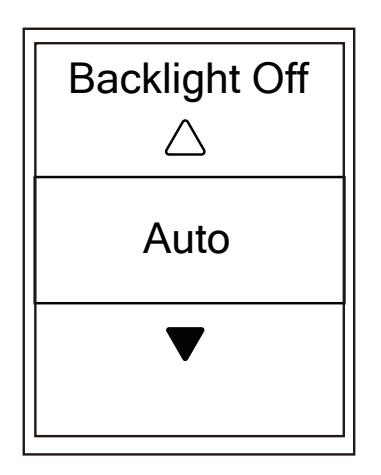

- 1. Settings > General > System > Backlight Off
- Válassza ki, mennyi idő múltán kapcsoljon ki a kijelző háttérvilágítása, amennyiben semmilyen gombot nem nyom meg. Pontos perc beállítások mellett választhat folyamatos fényt és automatikus kikapcsolást is
- 3. A ⊃III gomb megnyomásával lépjen ki a menüből

**MEGJEGYZÉS:** Auto módban a komputer a GPS pozíció alapján kalkulált napkelte és napnyugta időpontokhoz igazítja a háttérvilágítást, tehát csak a napszakhoz tud igazodni, a környezet fényességéhez nem.

#### Gomb hang beállítása

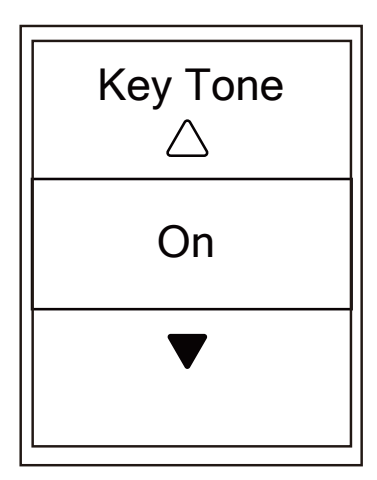

- 1. Settings > General > System > Key Tone
- 2. Válassza ki a kívánt beállítást és a OK LAP gomb megnyomásával mentse el
- 3. A 3. A 3. A 3. A 3. a menüből

#### Hangjelzések beállítása

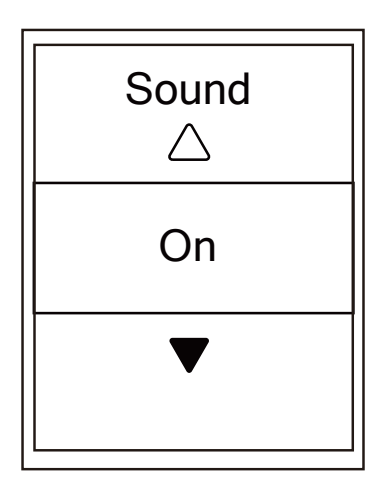

#### 1. Settings > General > System > Sound

- 2. Válassza ki a kívánt beállítást és a ок LAP gomb megnyomásával mentse el
- 3. A SIIE gomb megnyomásával lépjen ki a menüből

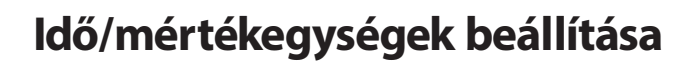

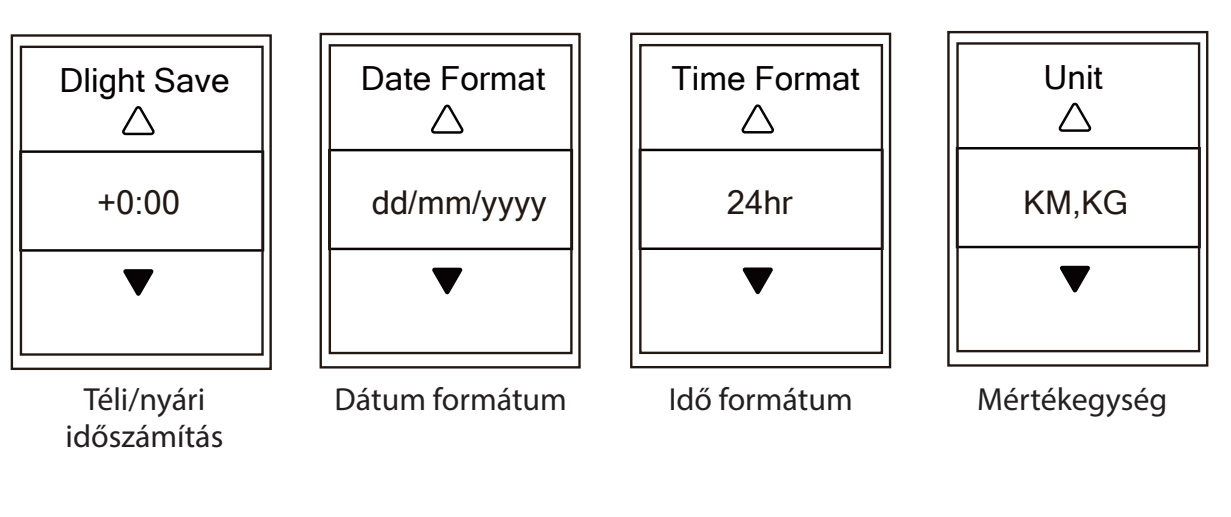

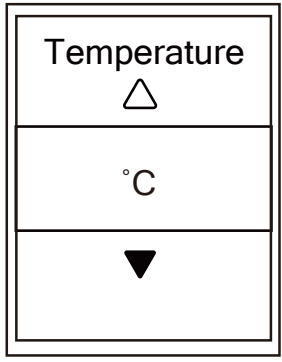

Hőmérséklet

- 4. Settings > General > System > Time/ Unit > Dlight Save, Date format, Time Format, Unit, Temperature, Contrast
- 5. Válassza ki a kívánt beállítást minden almenüben és a ok • LAP gomb megnyomásával mentse el
- A ⇒III gomb megnyomásával lépjen ki a menüből

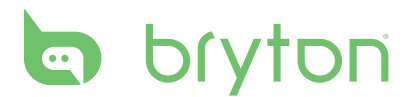

#### Nyelv beállítása

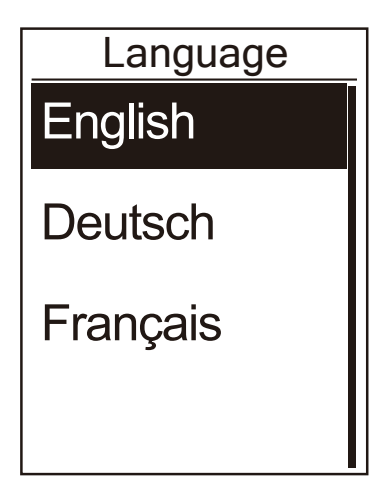

- 1. Settings > General > System > Language
- 2. Válassza ki a kívánt nyelvet és a OK LAP gomb megnyomásával mentse el
- 3. A ⊃III gomb megnyomásával lépjen ki a menüből

### **Bluetooth**

Bluetooth szinkronizáláshoz ellenőrizze, hogy komputerén és telefonján is engedélyezve van a Bluetooth.

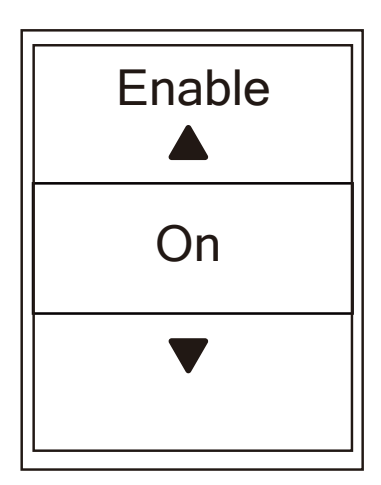

- 1. Settings > General > Bluetooth
- 2. Válassza ki a **Bluetooth** lehetőséget és állítsa **ON** módra
- 3. А ок LAP gomb megnyomásával mentse el
- A ↓↓↓ gomb megnyomásával lépjen ki a menüből

## Automatikus görgetés beállítása

A funkció engedélyezése után a komputer automatikusan, a beállított időközönként váltogatja az adat oldalakat.

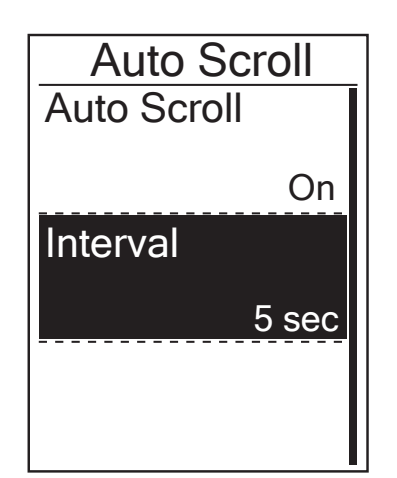

- 1. Settings > General > Auto Scroll
- 2. Állítsa On módra az Auto Scroll funkciót
- 3. Állítsa be az Interval menüben a lapozás idejét
- A ⇒III gomb megnyomásával lépjen ki a menüből

## Automatikus felülírás beállítása

A funkció engedélyezése után a komputer automatikusan felülírja a legrégebbi fájlokat, így a memória sosem telik meg teljesen.

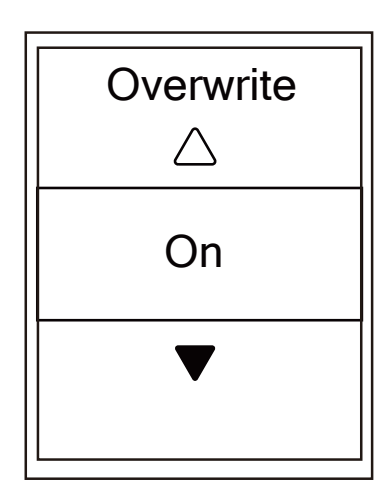

- 1. Settings > General > File Saving
- 2. Állítsa **On** módra a **File Saving** funkciót
- 3. A **⊃II** gomb megnyomásával lépjen ki a menüből

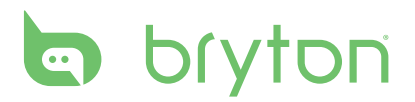

## Start emlékeztető beállítása

Ebben a menüben beállíthatja, hogy amennyiben a komputer mozgást érzékel, automatikus kijelző üzenetet küldjön és emlékeztessen a rögzítés elindítására.

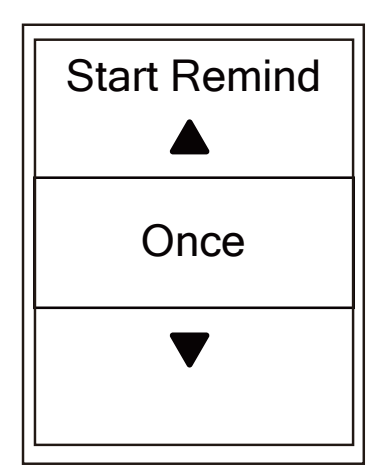

#### 1. Settings > General > Start Remind

- 2. A menün belül 3 lehetőség közül választhat:
  - Repeat válassza ezt a lehetőséget, ha semmiképpen nem szeretne tracklog rögzítés nélkül elindulni. Ebben a módban, mozgás közben az óra folyamatosan mutatja az értesítést mindaddig, amíg Yes módot kiválasztva el nem indítja a rögzítést
  - Once a komputer csak induláskor jelzi, hogy indítsa el a rögzítést
  - Off a komputer egyáltalán nem figyelmeztet a rögzítés elindítására
- Mentse el a kiválasztott módot, majd a III
   gomb megnyomásával lépjen ki a menüből

## Memória foglaltság

Ebben a menüben megtekintheti a memória telítettségét.

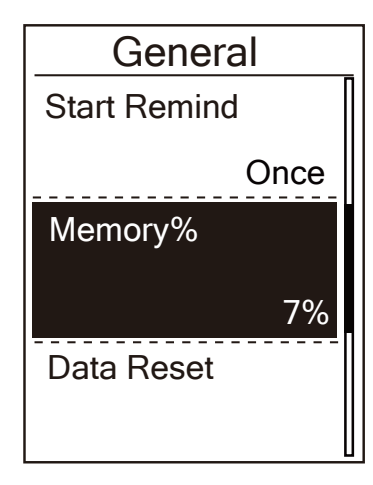

- 1. Settings > General > Memory
- 2. A kijelzőn százalékban láthatja a memória telítettségét
- A ⇒III gomb megnyomásával lépjen ki a menüből

### Minden adat törlése

Szükség esetén (pl. eladná komputerét) visszaállíthatja komputerét a gyári állapotra.

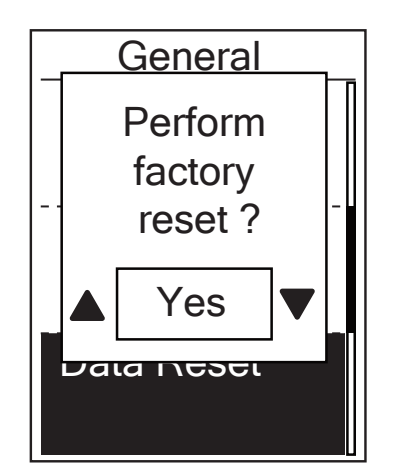

- 1. Settings > General > Data Reset
- Amennyiben biztos benne, hogy nem kíván semmilyen adatot megtartani, a felugró kérdésre **Perform factory reset?** válassza a **Yes** opciót
- 3. A komputer kikapcsol és újraindul

### Szoftververzió megtekintése

Ellenőrizze legalább havonta, hogy a legfrissebb szoftver van-e a komputerén!

- 4. Settings > General > About
- 5. A kijelzőn olvashatja a telepített szoftver verziószámát és komputere gyártási számát (ua., mint a dobozon és a hátoldalon)
- 6. A ⊃III gomb megnyomásával lépjen ki a menüből

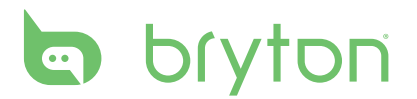

### Szenzorok

Ebben a menüben párosíthatja meglévő szenzorait komputeréhez. Amennyiben a komputerben 2 kerékpár szenzor adatait kívánja tárolni, úgy a második kerékpár beállítása után (22. oldal) megint vissza kell lépnie ebbe a menübe és elvégezni a párosítást az új szenzorokkal.

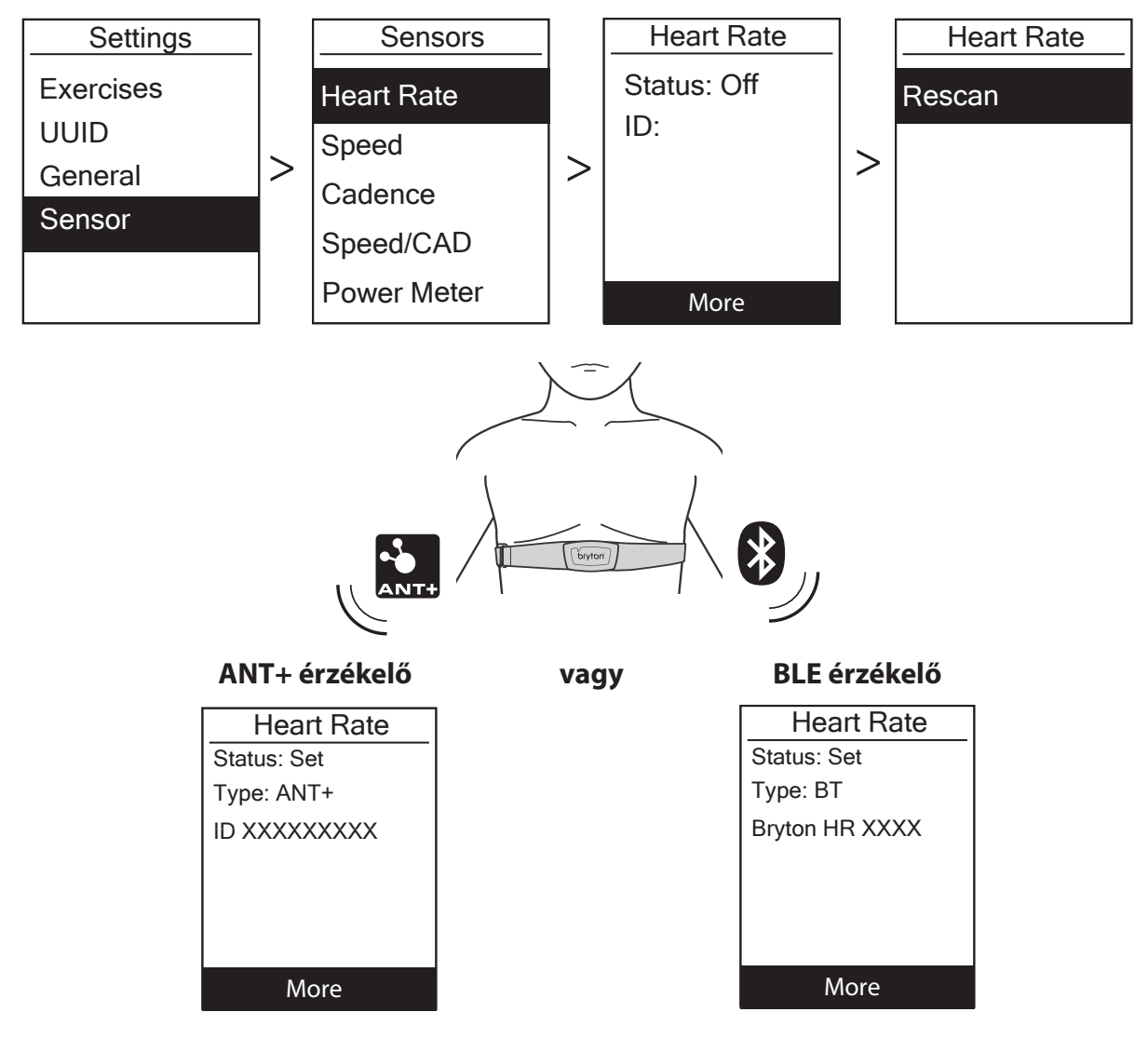

- 1. Settings > Sensors > Heart Rate / Speed / Cadence / Speed/CAD / Power
- 2. Válassza ki a párosítani kívánt szenzor típusát
- 3. Válassza ki a More opciót
- 4. Válassza ki a **Rescan** opciót
- 5. A szenzor párosítása sikeres, ha az ID mezőben megjelenik egy 3-5 jegyű szám
- 6. A ⊃III gomb megnyomásával lépjen ki a menüből

**MEGJEGYZÉS**: párosításkor ügyeljen arra, hogy más szenzor ne legyen a komputer 10 m-es körzetében, mert előfordulhat, hogy a komputer a másik szenzort fogja elmenteni. A menüből kilépve, a főképernyőn láthatja a párosított szenzorok piktogramjait. Ameny-nyiben valamelyik szenzor párosítása sikertelen, úgy a piktogramja villogva jelenik meg a kijelzőn.

## Magasság

Amennyiben pontos ismeretekkel rendelkezik aktuális magasságáról és a GPS-nél pontosabb magasság adatokra van szüksége edzés közben, komputerén beállíthat kezdő magasságot.

#### Aktuális magasság

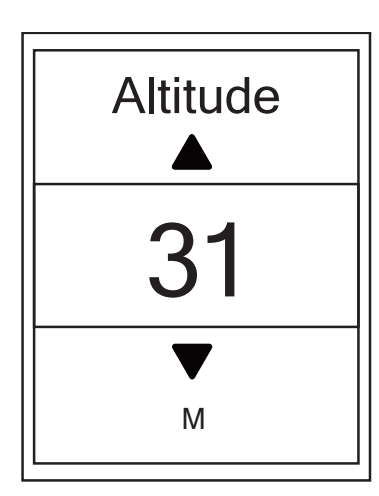

- 1. Settings > Altitude > Altitude
- 2. Állítsa be a kívánt magasságot és mentse el a OK • LAP gombbal
- Nyomja meg a 
  <sup>→</sup> II■ gombot és lépjen ki ebből a menüből

#### Előre elmentett helyek magassága

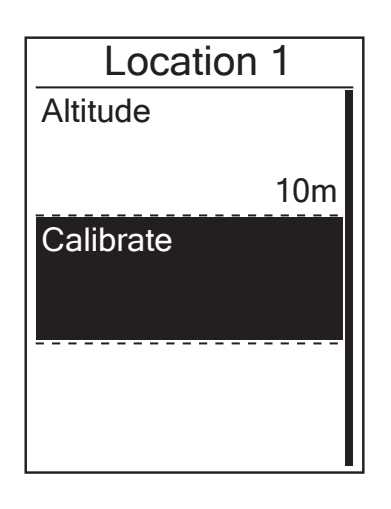

- 1. Settings > Altitude > Location 1, Location 2, Location 3, Location 4, Location 5
- 2. Állítsa be a kívánt helyszín magasságát és mentse el a OK LAP gombbal
- 3. A különböző helyszínek magasságának bekalibrálásához lépjen be a kívánt helyszínbe és válassza ki a **Calibrate** funkciót. Így a kiválasztott helyszín magassága jelenik meg aktuális magasságként
- Nyomja meg a II■ gombot és lépjen ki ebből a menüből

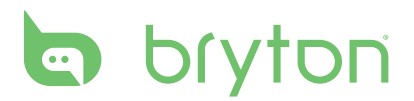

## Felhasználói profil személyre szabása

Ebben a menüben beállíthatja személyes paramétereit, melyek az edzések megtervezésénél alapul szolgálnak.

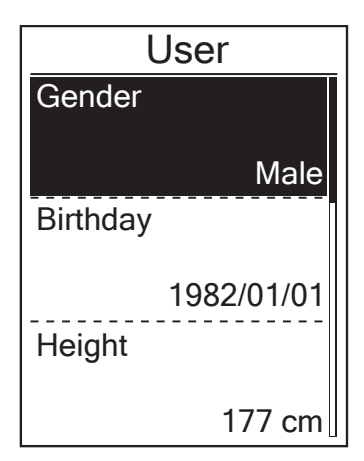

#### 1. Settings > Profile > User Profile

- Egyesével lépkedjen végig az alábbi opciókon és állítsa be saját adatait: Neme, Születési ideje, Testmagassága, Testsúlya, Max HR, LTHR, FTP, MAP
- A →IIE és a ▼ gombokkal állítsa be a kívánt értékeket, majd a oĸ ● LAP gomb megnyomásával mentse el
- A <sup>→</sup>II<sup>■</sup> gomb megnyomásával lépjen ki a menüből

### Kerékpár személyre szabása

Ebben a menüben beállíthatja kerékpárja tulajdonságait.

| Bike     | e 1   |
|----------|-------|
| Spd Sour | ce    |
|          |       |
| Weight   |       |
|          | 13kg  |
| Wheel    |       |
| 1        | 700mm |

#### 1. Settings > Profile > Bike Profile

- 2. Válassza ki a Bike 1 lehetőséget
  - Állítsa be a sebesség mintavételi forrását (Spd Source)
  - GPS vagy sebesség/combo szenzor
  - Állítsa be kerékpárja súlyát és kerék méretét
  - Lépjen vissza a menübe
- Amennyiben két kerékpárja van, válassza ki a Bike 2 lehetőséget és az almenükben állítsa be második kerékpárjához tartozó adatokat
  - Állítsa be a sebesség mintavételi forrását (Spd Source)
  - GPS vagy sebesség/combo szenzor
  - Állítsa be kerékpárja súlyát és kerék méretét
  - Amennyiben ezzel a kerékpárral indul útnak, válassza ki az Activate lehetőséget, így a komputer ennek a kerékpárnak a beállításaival fog számolni
  - Lépjen vissza a menübe

**MEGJEGYZÉS:** Kerék méret beállításához a 34. oldalon talál segítséget.

#### Összes megtett távolság

Komputere összegzi edzései alatt megtett kilométereit, amit **ODO** néven talál az adatmezők beállításánál. Az összegzett kilométereket kétféleképpen számolhatja a komputer: csak a GPS loggal rögzített edzések alapján vagy minden edzés összesítésével.

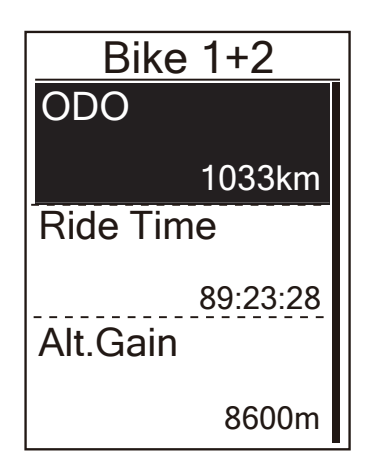

- 1. Settings > Exercises > Data Record > ODO setup
- Válassza az All opciót, amennyiben a GPSsel nem loggolt edzéseket is látni szeretné az ODO adatmezőben, vagy válassza a Recorded opciót, amennyiben csak a loggolt edzéseit kívánja látni

**MEGJEGYZÉS:** "All" opció esetén a a rögzítési mód automatikusan 1 sec-re vált. Az ily módon rögzített log kicsit több memóriát foglal, mint a Smart Record mód.

#### 1 sec rögzítési mód engedélyezése

Ezzel a funkcióval pontos, másodpercenkénti mintavétellel készült tracklogot rögzíthet.

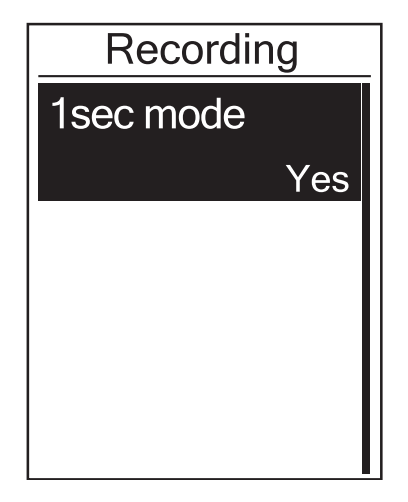

- 1. Settings > Exercises > Data Record > Recording
- 2. Válassza ki az **1 sec mode** funkciót és mentse el a ok • LAP gomb megnyomásával

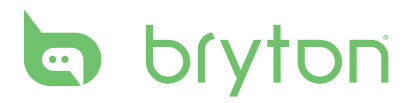

### **Bryton APP beállítások**

Miután párosította komputerét telefonjával, az applikáción keresztül be tudja állítani az adatlapokat, magasságot és értesítéseket

#### Adatlapok beállítása

Személyre szabhatja adatlapjait, be- vagy kikapcsolhatja a **Smart Pause** funkciót és választhat rögzítési módot

- 1. Párosítsa komputerét az applikációval
  - » Kapcsolja be a Bluetooth-t telefonján és komputerén Setteings > General > Bluetooth
  - » Az applikációban lépjen be ebbe a menübe Settings > User Settings > Device Manager
  - » Nyomjon rá a "+" jelre és válassza a Bluetooth párosítást
  - » Válassza ki eszközét és nyomjon a "+" jelre
  - » Nyomjon rá a Pair / Finish gombra a párosítás befejezéséhez
- 2. Állítsa be adatlapjait
  - » Az applikációban lépjen be a Settings > Grid Setting menübe
  - » Nyomjon rá az "OK" gombra a kapcsolódáshoz
  - » Válassza a "Manual" lehetőséget az adatlapok személyre szabásához
  - » Léptessen jobbra-balra az adatlapok közti váltáshoz
  - » Válassza ki alul, hogy az adott lapon mennyi adatmezőt szeretne megjeleníteni
  - » Nyomjon rá a módosítani kívánt mezőre és válasszon új adatmezőt a legördülő listából
- 3. Nyomjon rá a Smart Pause-ra a funkció engedélyezéséhez/tiltásához
- 4. Válassza ki a rögzítés módját a Data Recording menüben
- A módosítások elmentéshez nyomjon rá a bal felső sarokban található legördülő "<" ablakra és nyomjon rá a "Sync" opcióra</li>

**MEGJEGYZÉS**: Az adatlap eredeti állapotának visszaállításához nyomjon rá a "\*" gombra, majd a **Data Page** menüben a "**Back to default settings?**" kérdésre válassza a "**Yes**" opciót

## Magasság beállítása

Az internethez csatlakozva az applikáción keresztül komputere automatikusan be tudja állítani az aktuális magasságot, de ezt kézzel is megteheti

- 1. Párosítsa komputerét az applikációval
  - » Kapcsolja be a Bluetooth-t telefonján és komputerén Setteings > General > Bluetooth
  - » Az applikációban lépjen be ebbe a menübe Settings > User Settings > Device Manager
  - » Nyomjon rá a "+" jelre és válassza a Bluetooth párosítást
  - » Válassza ki eszközét és nyomjon a "+" jelre
  - » Nyomjon rá a Pair / Finish gombra a párosítás befejezéséhez
- 2. Magasság beállítása
  - » Nyomjon rá az "Alt. Cal." gombra az applikációban
  - » Nyomjon rá az "Allow" gombra, hogy engedélyezze az eszköznek a pozíció hozzáférést
  - » A Bryton APP kijelzi az aktuális magasságát. A ▲ ▼ nyilakkal manuálisan változtathat ezen az értéken.
  - » Nyomjon rá a "Calibrate" gombra, és mentse el az aktuálisan kijelzett értéket
  - » Az APP megkeresi a közelében lévő eszközöket. "OK" gombbal válassza ki saját eszközét
  - » "OK" gombbal szinkronizálhatja eszközére a magasságot
  - » "Calibration Successful" jelenik meg a kijelzőn, amennyiben a szinkronizáció sikeres

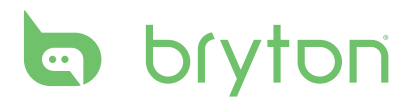

## Értesítések

Miután párosította komputerét telefonjával, folyamatos Bluetooth kapcsolat esetén komputere képes kijelezni telefonjára érkező értesítéseit

#### 1. iOS párosítás

- » Komputerén lépjen be a **Settings > General > Bluetooth** menübe és kapcsolja be. (alapértelmezettként be van kapcsolva)
- » Kapcsolja be telefon készülékén is a Bluetooth-t
- » A Bryton APP-ban lépjen be a **Settings > User Settings > Device Manager** menübe
- » Nyomjon rá a "+" gombra és válassza a Bluetooth lehetőséget
- » Válassza ki eszközét és indítsa el a párosítást a "+" gombbal
- » Nyomjon rá a "Pair" gombra és párosítsa telefonját
- » Nyomjon rá a "Finish" gombra a párosítás befejezéséhez

**MEGJEGYZÉS**: Amennyiben nem tud értesítéseket fogadni komputerén, ellenőrizze telefon beállításait. A **Beállítások > Értesítések** (vagy Alkalmazások) menüben engedélyezze, hogy az alkalmazások értesítéseket jelenítsenek meg.

#### 2. Android párosítás

- » Komputerén lépjen be a Settings > General > Bluetooth menübe és kapcsolja be. (alapértelmezettként be van kapcsolva)
- » Kapcsolja be telefon készülékén is a Bluetooth-t
- » A Bryton APP-ban lépjen be a Settings > User Settings > Device Manager menübe
- » Nyomjon rá a "+" gombra és válassza a Bluetooth lehetőséget
- » Válassza ki eszközét és indítsa el a párosítást a "+" gombbal
- » Nyomjon rá a "Finish" gombra a párosítás befejezéséhez

#### 3. Értesítések engedélyezése

- » A Bryton APP-ban lépjen be a Settings > User Setings > Notification menübe
- » Nyomjon rá az "OK" gombra és engedélyezze az értesítéseket
- » Engedélyezze telefonján a Bryton APP értesítéseket
- » Az applikációban engedélyezheti külön-külön minden alkalmazás értesítéseit

# Függelék

## Specifikációk

#### Rider 410

| Megnevezés        | Leírás                                                                                               |
|-------------------|----------------------------------------------------------------------------------------------------|
| Kijelző           | 2.3" FSTN positive transflective dot-matrix LCD                                                      |
| Méretek           | 83.9 × 53.7 × 18.2 mm                                                                                |
| Súly              | 71 g                                                                                                 |
| Üzemi hőmérséklet | -10°C ~ 60°C                                                                                         |
| Akku tölthetőség  | 0°C ~ 40°C                                                                                           |
| Akku típus        | Li polymer, újratölthető                                                                             |
| Akku üzemidő      | 35 óra nyílt terepen                                                                                 |
| ANT+              | Komputere kompatibilis minden ANT+ rendszert használó szenzorral. <u>www.thisisant.com/directory</u> |
| GNSS              | Beépített, magas érzékenységű GNSS vevő                                                              |
| BLE Smart         | Beépített Bluetooth Smart technológia                                                                |
| Vízállóság        | 1 méter mélységig, maximum 30 percig                                                                 |
| Barométer         | Beépített barométerrel                                                                               |

#### Smart sebesség szenzor

| Megnevezés               | Leírás                                                                            |
|--------------------------|-----------------------------------------------------------------------------------|
| Méretek                  | 36.9 × 34.8 × 8.1 mm                                                              |
| Súly                     | 6 g                                                                               |
| Vízállóság               | 1 méter mélységig, maximum 30 percig                                              |
| Jelátvitel hatótávolsága | 3 m                                                                               |
| Elem üzemidő             | Max. 1 év                                                                         |
| Üzemi hőmérséklet        | -10°C ~ 60°C                                                                      |
| Jelátvitel               | 2.4 GHz / Bluetooth 4.0 és Dynastream ANT+ Sport wireless communications protocol |

MEGJEGYZÉS: A jel pontossága függhet a szenzor – mágnes kapcsolattól, környező elektromos interferenciától, komputer – szenzor távolságtól.

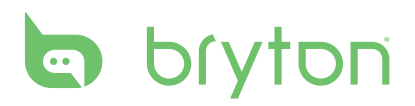

#### Smart pedálfordulat szenzor

| Megnevezés               | Leírás                                                                            |
|--------------------------|-----------------------------------------------------------------------------------|
| Méretek                  | 33.9 × 36.1 × 8.1 mm                                                              |
| Súly                     | 6 g                                                                               |
| Vízállóság               | 1 méter mélységig, maximum 30 percig                                              |
| Jelátvitel hatótávolsága | 3 m                                                                               |
| Elem üzemidő             | Max. 1 év                                                                         |
| Üzemi hőmérséklet        | -10°C ~ 60°C                                                                      |
| Jelátvitel               | 2.4 GHz / Bluetooth 4.0 és Dynastream ANT+ Sport wireless communications protocol |

#### Smart pulzusmérő szenzor

| Megnevezés               | leírás                                                                            |
|--------------------------|-----------------------------------------------------------------------------------|
| Méretek                  | 63 × 34.3 × 15 mm                                                                 |
| Súly                     | 14.5 g (sensor) / 31.5 g (strap)                                                  |
| Vízállóság               | 1 méter mélységig, maximum 30 percig                                              |
| Jelátvitel hatótávolsága | 3 m                                                                               |
| Elem üzemidő             | Max. 2 év                                                                         |
| Üzemi hőmérséklet        | 0°C ~ 50°C                                                                        |
| Jelátvitel               | 2.4 GHz / Bluetooth 4.0 és Dynastream ANT+ Sport wireless communications protocol |

## Elemek

Pulzusmérő és pedálfordulat mérő szenzorok CR2032 elemmel működnek.

Az elemcsere lépései:

- 1. Fordítsa meg a szenzort
- 2. Egy érme segítségével nyissa ki a hátsó fedlapot
- 3. Pattintsa ki a fedlapot, majd a fedlapból a régi elemet
- 4. Helyezze be az új elemet a fedlapba, domború oldalával felfelé
- 5. Egy érme segítségével zárja be a hátsó fedlapot

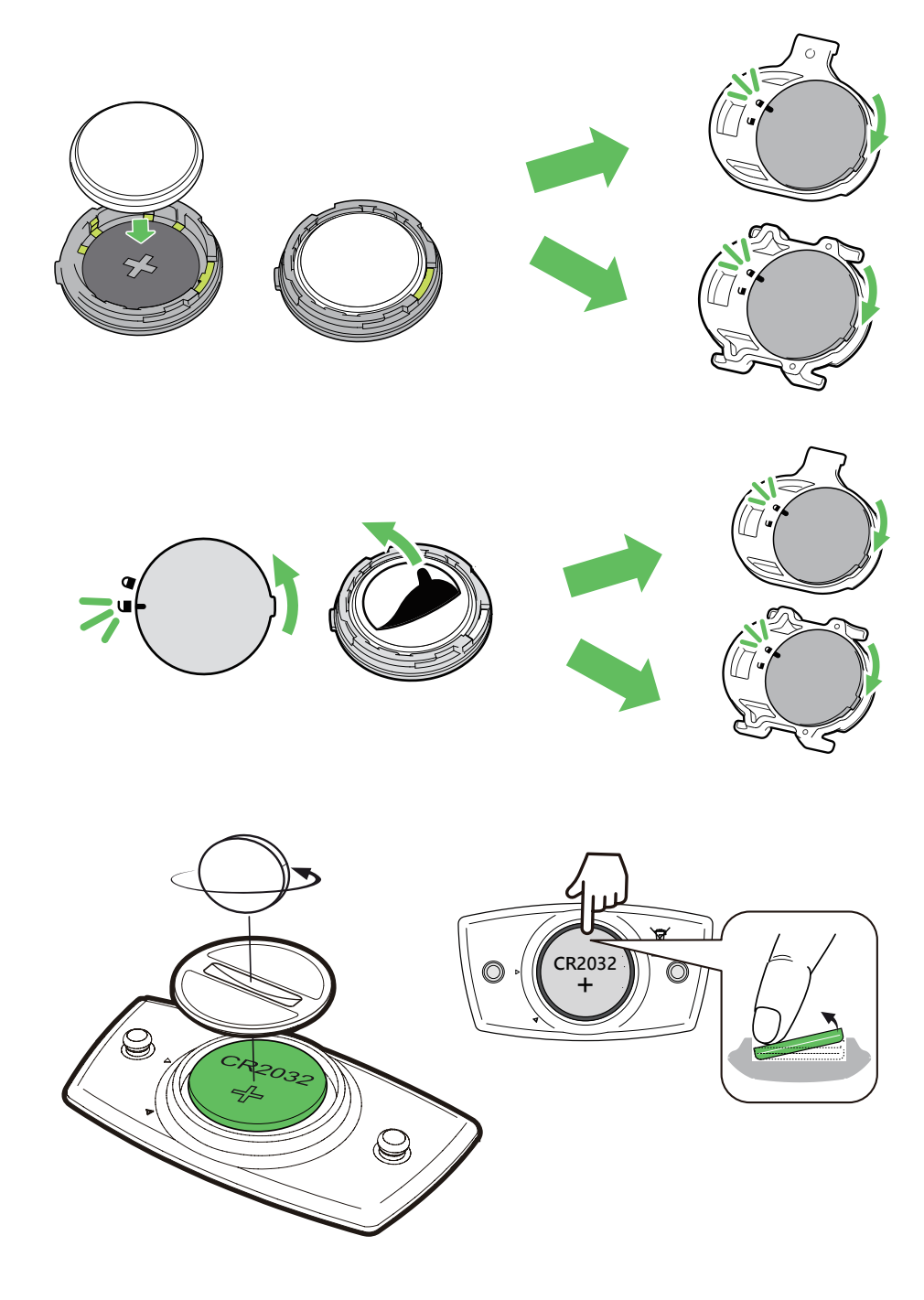

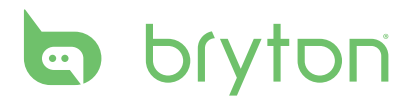

## A komputer felszerelése

#### **Bike Mount**

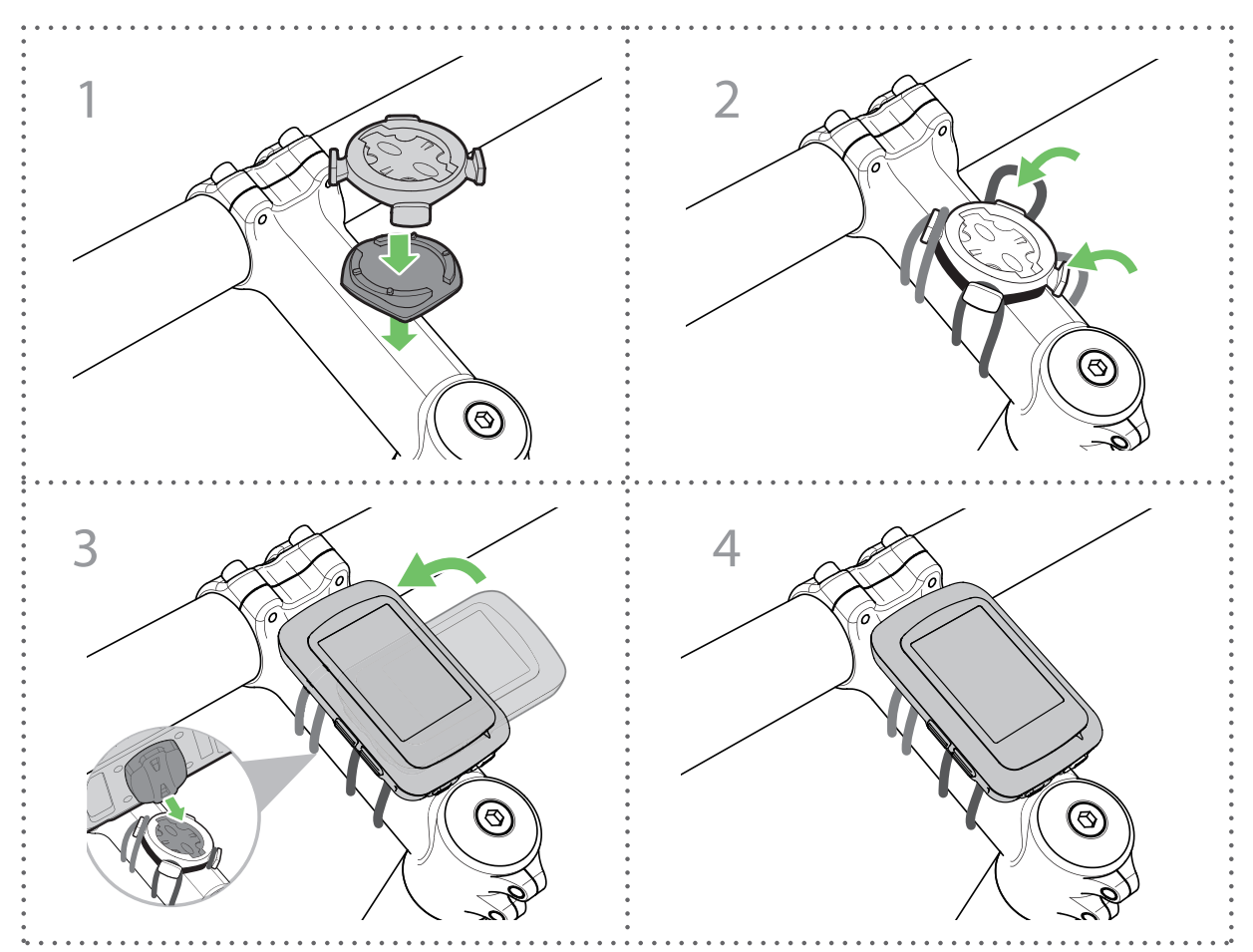

#### **F-Mount**

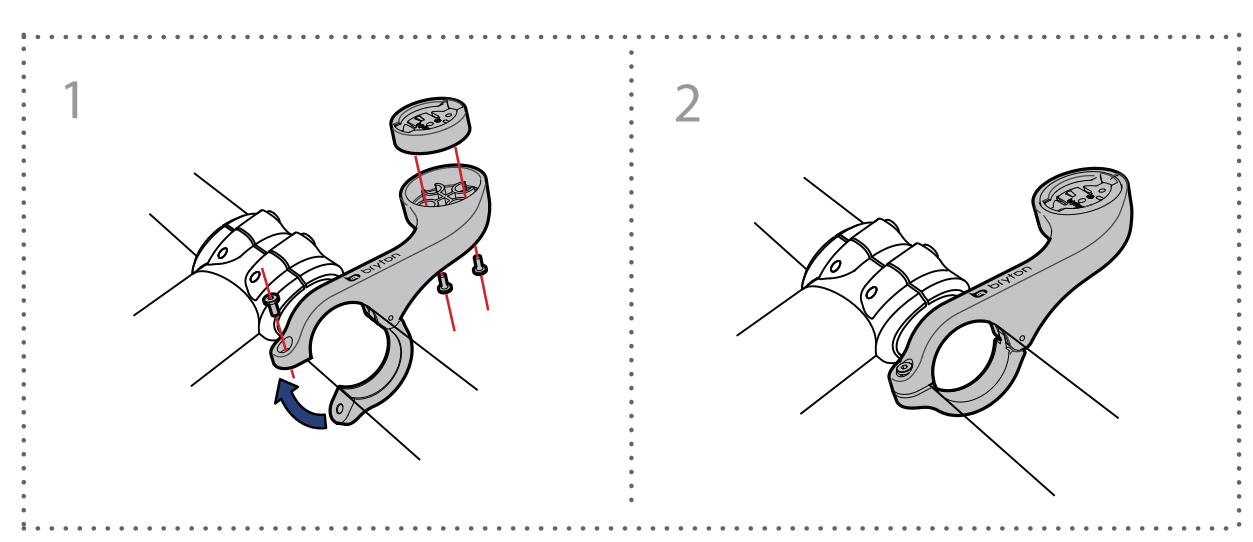

#### Smart sebesség/pedálfordulat szenzorok felszerelése

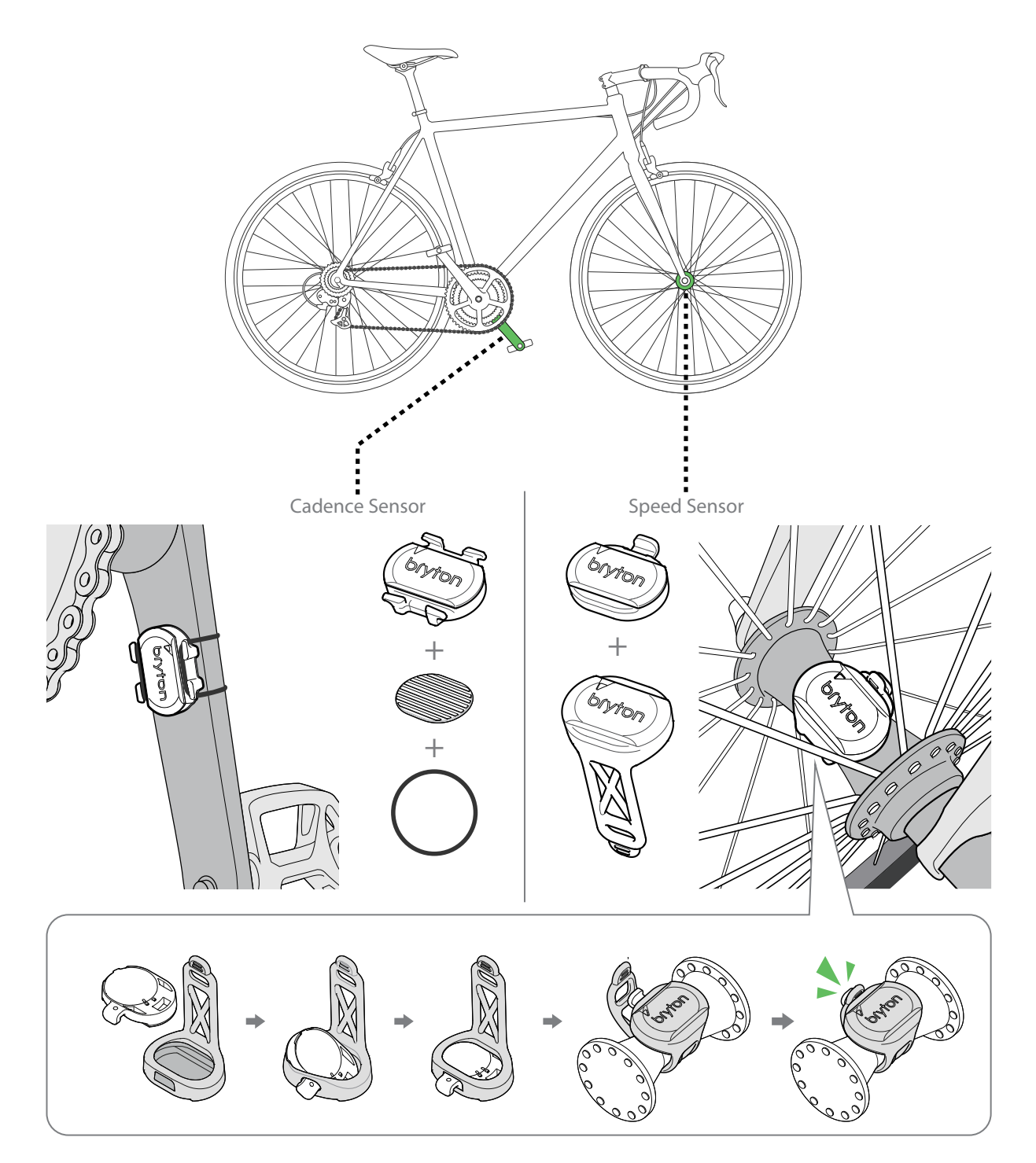

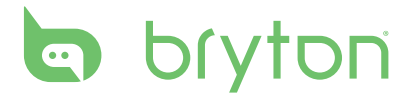

#### Megjegyzés (Speed/Cadence Smart Sensor)

 A pontos működés érdekében ügyeljen rá, hogy az 5a,b képeken feltüntetett módon szerelje fel a szenzorokat

#### Pulzus szenzor felszerelése

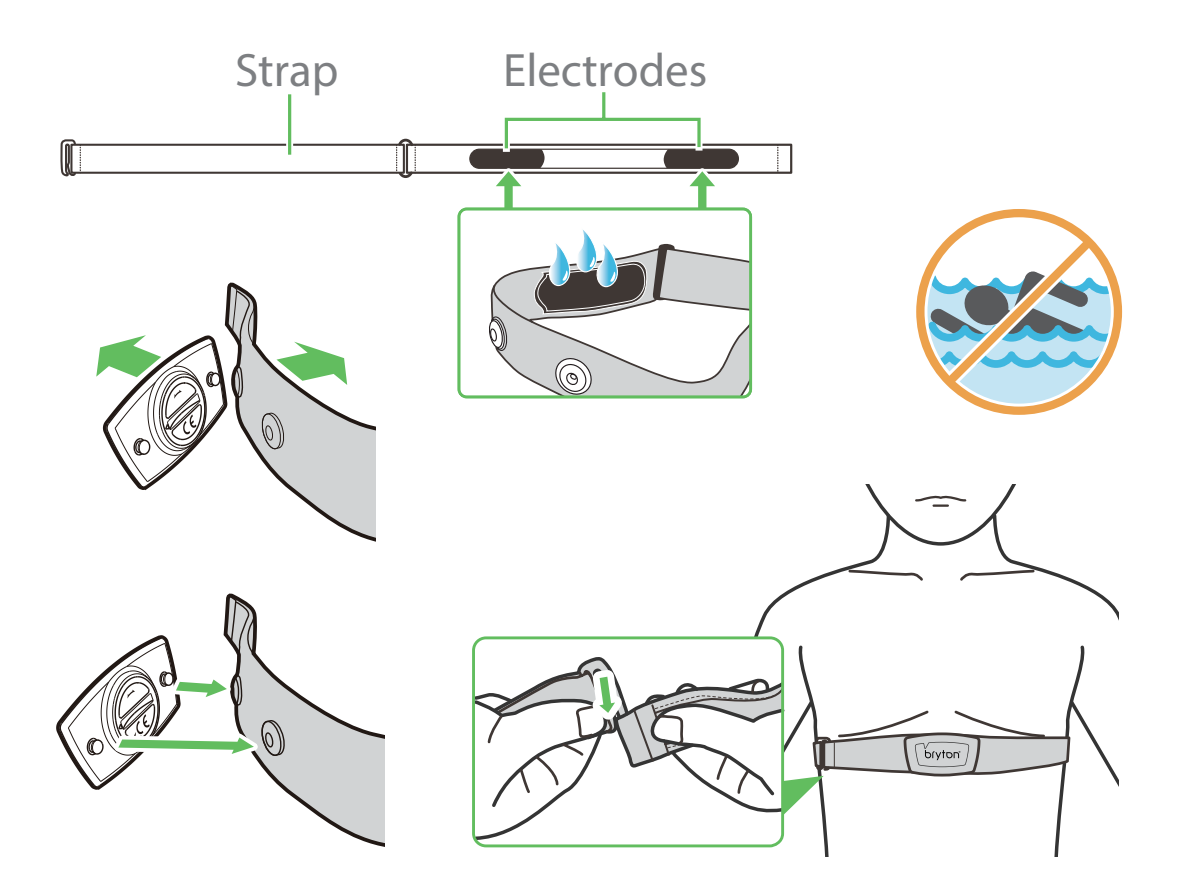

#### Megjegyzés (pulzusmérő)

- Hideg időben ügyeljen rá, hogy mellkasa és a szenzor ne hűljön ki, öltözzön melegen
- A mellkas pántot közvetlenül a bőrén viselje, ne vegyen alá vékony öltözetet se
- A szenzort igazítsa mellkasa közepére, közvetlenül mellei alá. A Bryton logó normál módon, felfelé álljon
- A mellkas pántot olyan feszesre állítsa, hogy az ne lazulhasson meg és ne csússzon le mellkasáról még akkor sem, ha elkezd izzadni
- Amennyiben a szenzor nem kap impulzust, próbálja benedvesíteni a tappancsokat, vagy melegítsen kb 3-5 percig
- Pattintsa le a szenzort az övről amennyiben hosszabb ideig nem használja!

### Kerékméret beállítása

A kerék mérete a gumiköpeny mindkét oldalán jelölve található.

| Kerék mérete   | Kerülete (mm) | Kerék mérete           | Kerülete (mm) |
|----------------|---------------|------------------------|---------------|
| 12×1.75        | 935           | 26×3.00                | 2170          |
| 12×1.95        | 940           | 26×1-1/8               | 1970          |
| 14×1.50        | 1020          | 26×1-3/8               | 2068          |
| 14×1.75        | 1055          | 26×1-1/2               | 2100          |
| 16×1.50        | 1185          | 650C Tubular<br>26×7/8 | 1920          |
| 16×1.75        | 1195          | 650×20C                | 1938          |
| 16×2.00        | 1245          | 650×23C                | 1944          |
| 16×1-1/8       | 1290          | 650×25C<br>26×1(571)   | 1952          |
| 16×1-3/8       | 1300          | 650×38A                | 2125          |
| 17×1-l/4       | 1340          | 650×38B                | 2105          |
| 18×1.50        | 1340          | 27×1(630)              | 2145          |
| 18×1.75        | 1350          | 27×1-1/8               | 2155          |
| 20×1.25        | 1450          | 27×1-1/4               | 2161          |
| 20×1.35        | 1460          | 27×1-3/8               | 2169          |
| 20×1.50        | 1490          | 27.5×1.50              | 2079          |
| 20×1.75        | 1515          | 27.5×2.1               | 2148          |
| 20×1.95        | 1565          | 27.5×2.25              | 2182          |
| 20×1-1/8       | 1545          | 700×18C                | 2070          |
| 20×1-3/8       | 1615          | 700×19C                | 2080          |
| 22×1-3/8       | 1770          | 700×20C                | 2086          |
| 22×1-1/2       | 1785          | 700×23C                | 2096          |
| 24×1.75        | 1890          | 700×25C                | 2105          |
| 24×2.00        | 1925          | 700×28C                | 2136          |
| 24×2.125       | 1965          | 700×30C                | 2146          |
| 24×1(520)      | 1753          | 700×32C                | 2155          |
| 24×3/4 Tubular | 1785          | 700C Tubular           | 2130          |
| 24×1-1/8       | 1795          | 700×35C                | 2168          |
| 24×1-1/4       | 1905          | 700×38C                | 2180          |
| 26×1(559)      | 1913          | 700×40C                | 2200          |
| 26×1.25        | 1950          | 700×42C                | 2224          |
| 26×1.40        | 2005          | 700×44C                | 2235          |
| 26×1.50        | 2010          | 700×45C                | 2242          |
| 26×1.75        | 2023          | 700×47C                | 2268          |
| 26×1.95        | 2050          | 29×2.1                 | 2288          |
| 26×2.10        | 2068          | 29×2.2                 | 2298          |
| 26×2.125       | 2070          | 29×2.3                 | 2326          |
| 26×2.35        | 2083          |                        |               |

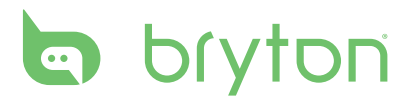

### Karbantartás

Rendeltetésszerű használat és minimális odafigyelés mellett komputere évekig megőrzi gyári állapotát, ezért olvassa el az alábbi pontokat:

- Ügyeljen rá, hogy ne ejtse le komputerét, a komputer csak minimálisan ütésálló
- Ne tegye ki komputerét extrém hőmérsékletnek vagy nedvességnek
- A műanyag karcolódásával a kijelző hamar homályossá válhat, óvja a műanyagot kijelző védő fóliával
- Használjon nedves törlőkendőt komputere tisztításához
- Ne próbálja meg szétszerelni, megjavítani vagy bármilyen formában módosítani komputerét. Bármilyen beavatkozás után a garancia érvényét veszti.

**MEGJEGYZÉS**: Szakszerűtlen elem/akkumulátor szerviz vagy csere robbanáshoz, tűzesethez vezethet. Kizárólag a gyártó által előírt elemeket használja! Az elemek eldobásakor legyen tekintettel környezetére, keressen fel egy erre alkalmas lerakót!

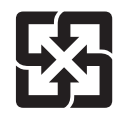

Védje Környezetét! A használt akkumulátorok veszélyes hulladéknak minősülnek. Gyűjtse elkülönítve, és adja le a gyűjtőpontokon!

## Adatmezők

| Kategória | Rövidítés     | Teljes jelentés                                                    |
|-----------|---------------|--------------------------------------------------------------------|
|           | Calorie       | Összes elégetett kalória                                           |
| Energy    | Kilojoules    | Kilojoule (kJ)                                                     |
| Altitude  | Altitude      | Magasság                                                           |
|           | Max Altitude  | Maximum magasság                                                   |
|           | Alt. Gain     | Nyert magasság                                                     |
|           | Alt. Loss     | Vesztett magasság                                                  |
|           | Gradient      | Emelkedő %                                                         |
|           | Uphill        | Összes emelkedőn töltött távolság                                  |
|           | Downhill      | Összes lejtőn töltött távolság                                     |
|           | Distance      | Aktivitás távolsága                                                |
|           | Odometer      | Összes távolság                                                    |
| Distance  | LapDistance   | Kör távolsága                                                      |
| Distance  | LLapDist.     | Utolsó befejezett kör távolsága                                    |
|           | Trip 1/Trip 2 | Osszesített teljesítmény (reset-ig). 2 különálló gyűjtő - az egyik |
|           |               | használható például napi, a másik havi összesítésre.               |
|           | Speed         | Pillanatnyi sebesség                                               |
|           | Avg Speed     | Atlag sebesség                                                     |
| Speed     | Max Speed     | Maximum sebesség                                                   |
| Speed     | LapAvgSpd     | Kör átlagsebessége                                                 |
|           | LapMaxSpd     | Kör maximumsebessége                                               |
|           | LLapAvgSpd    | Utolsó befejezett kör átlagsebessége                               |
|           | lime          | GPS idő                                                            |
|           | Ride Lime     | Aktivitās ideje                                                    |
|           | Irip lime     | Aktivitās brutto ideje (megāllāsokkal egyutt)                      |
| Time      | Sunrise The   | Napkeite                                                           |
|           | Sunset The    | Napnyugta                                                          |
|           | Lapilme       | Koriaeje (stopper)                                                 |
|           | LLapTime      | Utolso berejezett kor ideje (stopper)                              |
|           | Lap Count     | AKTIVITAS DEFEJEZETT KOFEINEK SZAMA                                |
|           |               | Aktivitás átlag podálfordulata                                     |
| Cadanca   | AVG CAD       | Aktivitás atlag pedallordulata                                     |
| Cauence   |               | Kär átlag podálfordulata                                           |
|           | LapAvgCad     | Nor allag pedallorudiala                                           |
|           | Hoart Pato    | Pulzus Kompatibilis pulzusszonzor csatlakoztatása szükséges        |
|           |               | Átlag pulzus                                                       |
|           | May HR        | Maximum pulzus                                                     |
|           |               | Jelenlegi pulzus a maximum pulzus százalékában                     |
|           | MHR           | Az elmúlt 1 perc maximum pulzusa (nem azonos a maximum pul-        |
|           |               | zussal amit a monübon lobot boálítani a folbasználói profilban)    |
| HR        |               |                                                                    |
| пк        | MHR Zono      | Lakiai kuszod 70<br>Maximum pulzus zóna                            |
|           | ITHR Zone     |                                                                    |
|           |               | Kör átlagpulzusa                                                   |
|           |               | Utolsó befejezett kör átlagpulzusa                                 |
|           | Lan MHR%      | Kör átlagnulzusa a maximum nulzus százalókában                     |
|           | Lap ITHR%     | Kör átlaga a laktátköszöb százalékában                             |
| Temp      | Temp          | Hőmérséklet                                                        |
| icinp     | iciip.        | rioriterseniet                                                     |

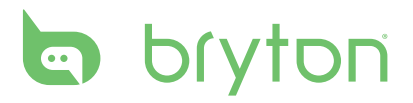

| Kategória | Rövidítés | Teljes jelentés                            |
|-----------|-----------|--------------------------------------------|
|           | Power     | Jelenlegi teljesítmény Watt-ban            |
|           | Avg Power | Aktivitás átlagos teljesítménye            |
|           | Max Power | Aktivitás maximum teljesítménye            |
|           | LapAvgPw  | Kör átlagteljesítmény                      |
|           | LapMaxPw  | Kör maximális teljesítmény                 |
|           | 3s power  | Az utolsó 3 s átlagteljesítménye           |
|           | 10s power | Az utolsó 10 s átlagteljesítménye          |
|           | 30s power | Az utolsó 30 s átlagteljesítménye          |
|           | NP        | Normalizált teljesítmény                   |
| Power     | TSS       | Edzés stressz pontszám                     |
|           | IF        | Intenzitás                                 |
|           | SP        | Specifikus teljesítmény                    |
|           | FTP Zone  | Funkcionális küszöb teljesítmény zóna      |
|           | MAP Zone  | Maximum aerób teljesítmény zóna            |
|           | MAP%      | Maximum aerób teljesítmény százalék        |
|           | FTP%      | Funkcionális küszöb teljesítmény százalék  |
|           | Lap NP    | Kör normalizált teljesítmény               |
|           | LLapAvgPw | Előző kör átlagteljesítmény                |
|           | LlapMaxPw | Előző kör maximális teljesítmény           |
|           | CurPB-LR  | Aktuális bal-jobb teljesítmény arány       |
|           | AvgPB-LR  | Átlag bal-jobb teljesítmény arány          |
|           | CurTE-LR  | Aktuális bal-jobb teljesítmény hatékonyság |
| Pedal     | MaxTE-LR  | Maximum bal-jobb teljesítmény hatékonyság  |
| Analysis  | AvgTE-LR  | Átlag bal-jobb teljesítmény hatékonyság    |
| -         | CurPS-LR  | Aktuális bal-jobb teljesítmény simaság     |
|           | MaxPS-LR  | Maximum bal-jobb teljesítmény simaság      |
|           | AvgPS-LR  | Átlag bal-jobb teljesítmény simaság        |

**MEGJEGYZÉS**: Egyes adatmezőket csak magasabb kategóriás modellekben találhat meg.

MAGYAR